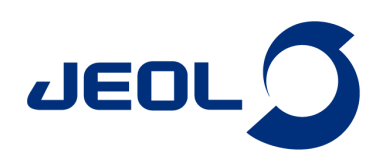

# ミクロ試料管を使用する場合のグラジェントシム条件

## 関連製品:核磁気共鳴装置(NMR)

試料の液量を減らしたい場合、対称形ミクロ試料管(シゲミ社製)を用います。ミクロ試料管には溶媒と同じ磁化率のガラスが使われています。そのため、このガラス の分だけ液量を減らすことができます。ガラス部分からは<sup>1</sup>H信号も<sup>2</sup>H信号も得られないので、グラジエントシム条件のRangeをデフォルト値のままシム調整すると、ガ ラス部分も含まれるため分解能が上がりません。そこで、Range設定を通常より狭くする必要があります。

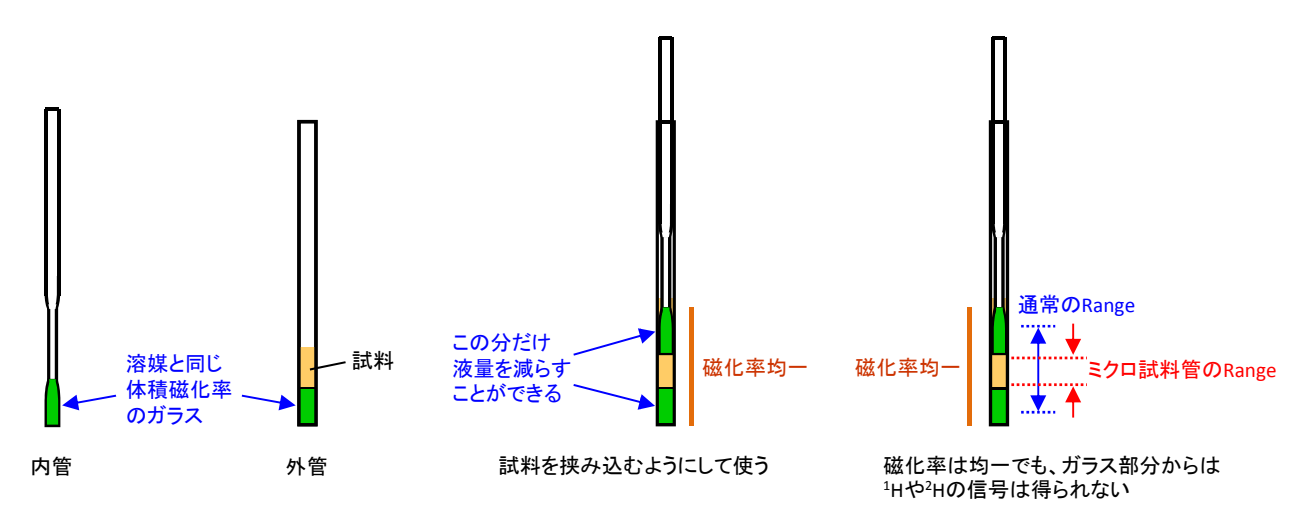

グラジエントシム条件の設定はGradient Shim Tool で行います。Gradient Shim Toolは、[分光計コントロール]ウインドウの[マニュアル制御]パネルにある[Gradient Shim Tool]ボタンをクリックして開きます。

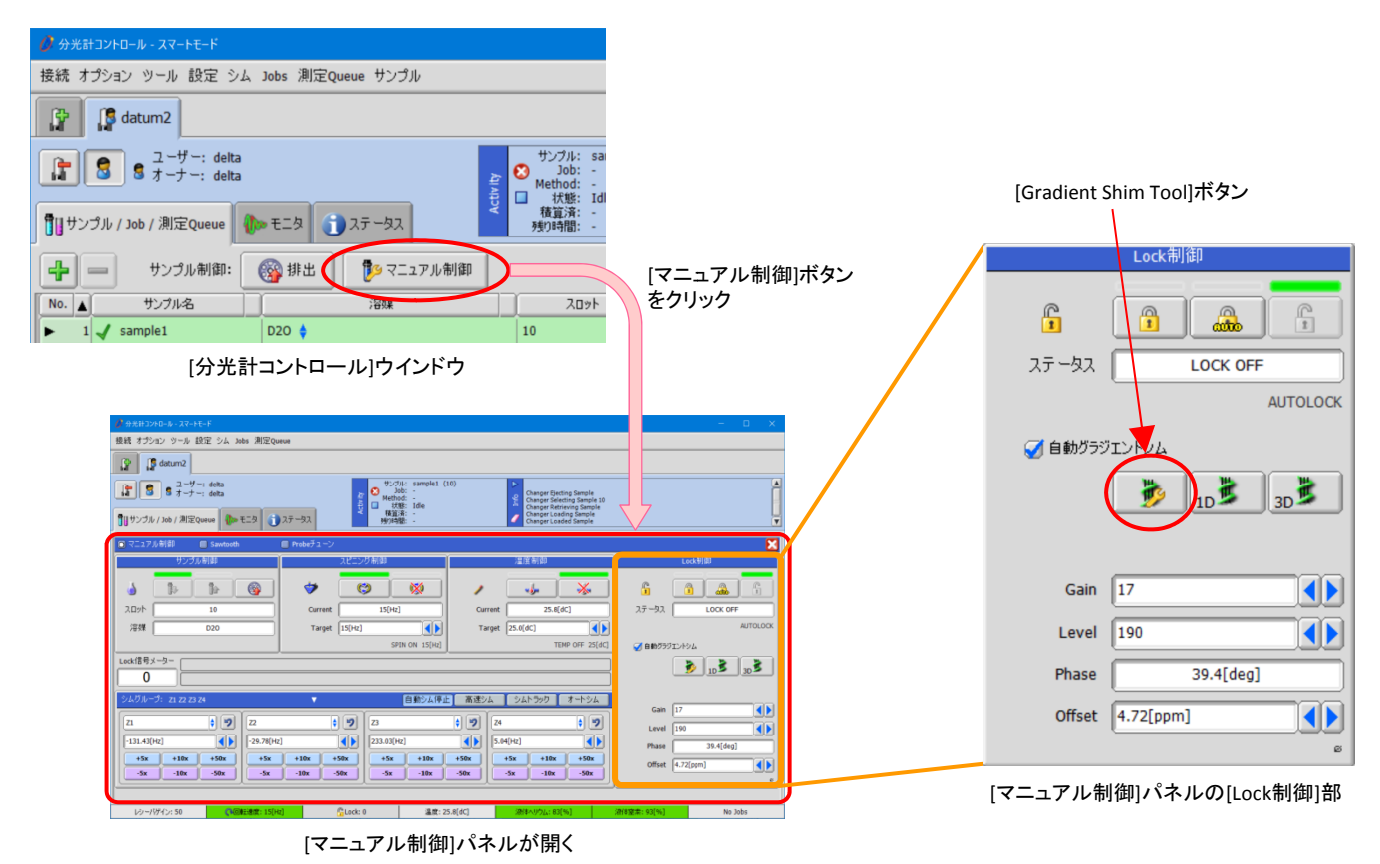

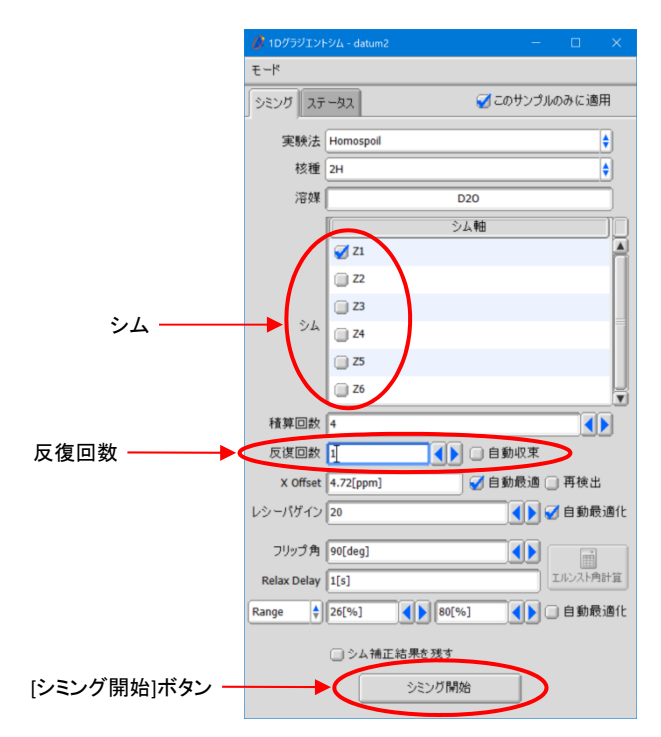

Gradient Shim Toolで、「シム」はZ1のみ選択し、「反復回数」は1に設定します。[シミング開始]ボタンをクリックしてグラジエントシミングを実行します。

Gradient Shim Tool

シミング開始後、[分光計コントロール]ウインドウの[モニタ]タブで[積算途中のデータの確認]ボタンを押して、グラジエントシミングのデータを確認します。 プロセスリスト処理を実行してFIDをスペクトルに変換し、さらに絶対値処理を行って絶対値スペクトルにします。

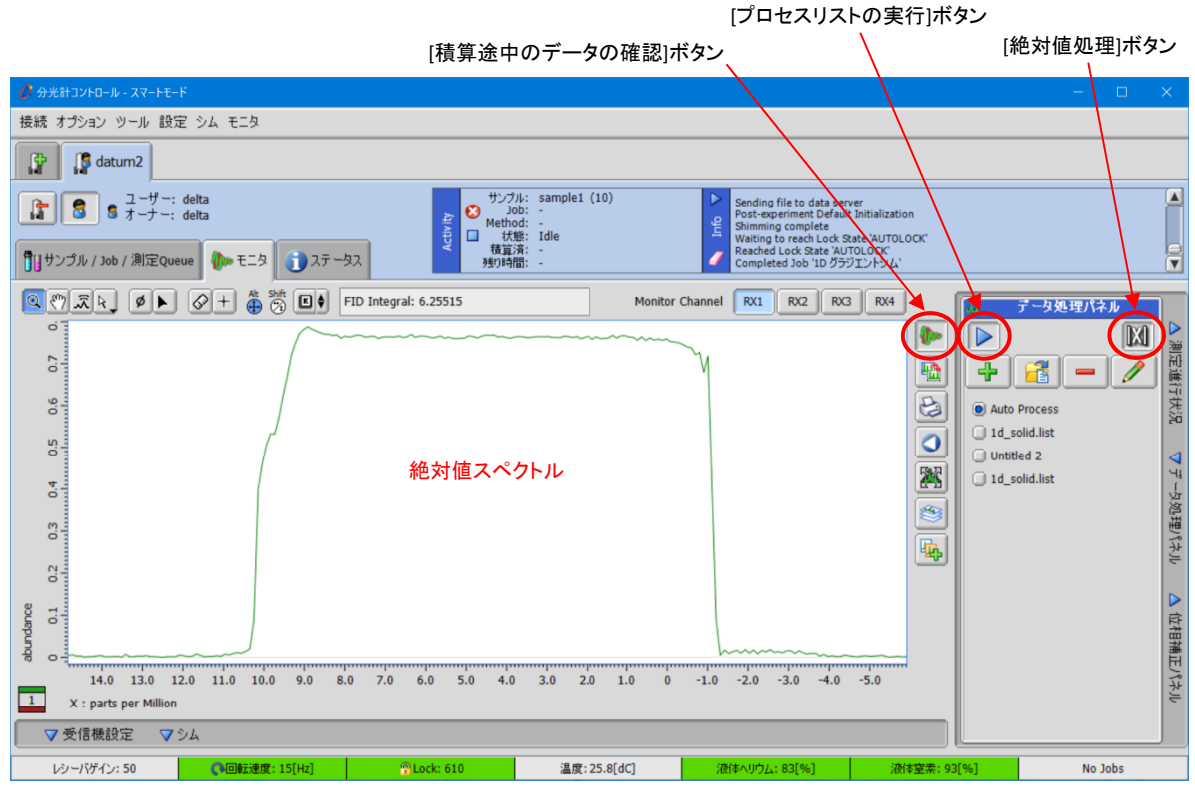

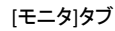

日本電子株式会社

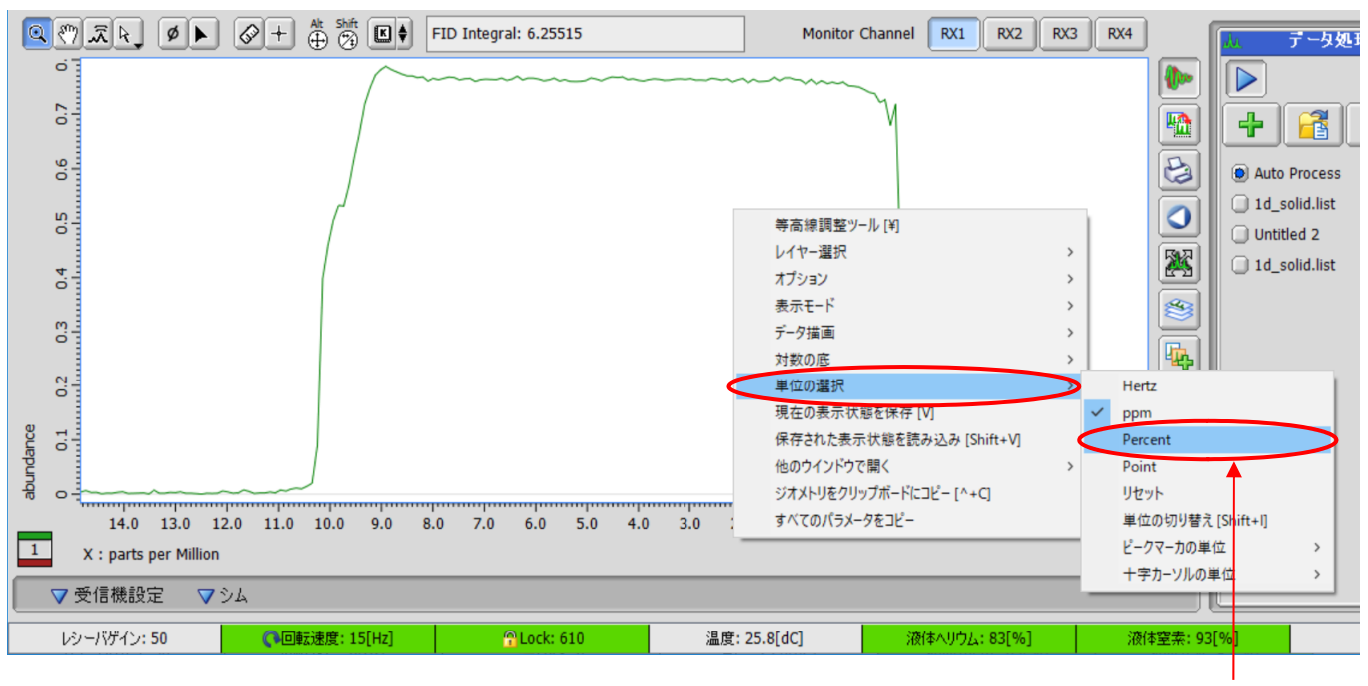

#### マウス右ボタンメニュー(ポップアップメニュー)で[単位の選択]ー[Percent]を選択して、横軸を%表示にします。

[分光計コントロール]ウインドウの[モニタ]タブ

### %表示

#### [Cursor]モードで、最大信号強度の約80%を目安に、横軸の範囲を確認します。

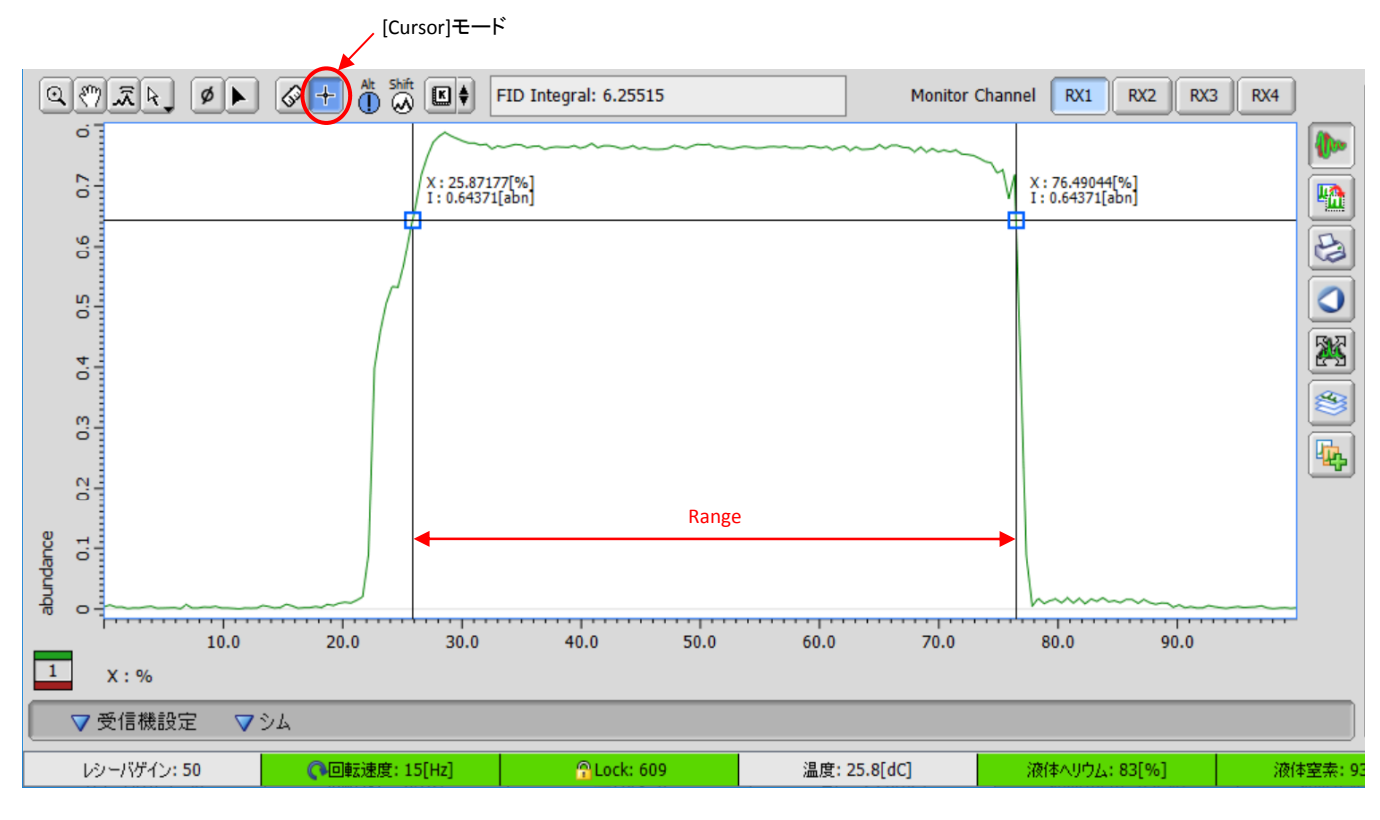

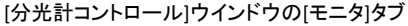

確認した範囲をGradient Shim Toolの「Range」に入力すれば、Range設定は完了です。Rangeは、ぎりぎりまで広くせずに少し狭く設定することをお勧めします。この例の場合ならば、30%~70%でも全く問題ありません。

「シム」のZ1~Z6を選択し、「反復回数」は「自動収束」を選択します。[シミング開始]ボタンをクリックしてシミングを実行します。シミングで値が発散するようであれば、 Z1~Z4で実行してください。

|                  | 💋 1Dグラジエントシム - datum2 |           |         | -         |           |
|------------------|-----------------------|-----------|---------|-----------|-----------|
|                  | モード                   |           |         |           |           |
|                  | > シミング ステ             | -92       | Ç       | 🛿 このサンプルの | みに適用      |
|                  | 実験法                   | Homospoil |         |           | •         |
|                  | 核種                    | 2H        |         |           | \$        |
|                  | 溶媒                    |           | D20     |           |           |
|                  |                       |           | シム軸     | ]         |           |
| シム               |                       | 🧭 Z1      |         |           |           |
|                  | <u>کر</u>             | 🧭 Z2      |         |           |           |
|                  |                       | 🧭 Z3      |         |           | =         |
|                  |                       | 24        |         |           |           |
|                  |                       | 25        | /       |           |           |
|                  |                       | 26        |         |           |           |
|                  | 積算回数                  | 4         |         |           |           |
| 反復回数 ———▶        | 反復回数                  | 1         |         | 自動収束      | >         |
|                  | X Offset              | 4.72[ppm] | <b></b> | 自動最適 🗌    | 再検出       |
|                  | レシーバゲイン               | 20        |         |           | 自動最適化     |
|                  | フリップ角                 | 90[deg]   |         |           |           |
|                  | Relax Delay           | 1[s]      |         |           | 回 ルンスト角計算 |
| Range —————————— | Range 🛔               | 30[%]     | 70[%]   |           | 自動最適化     |
|                  |                       | 🗌 シム補正    | E結果を残す  |           |           |
|                  |                       |           | シミング開始  |           |           |

Gradient Shim Tool

なお、ミクロ試料管に試料を入れる際には気泡が入り易いので注意が必要です。気泡があると、 その部分で試料の局所的な磁化率が大きく異なるため、グラジエントシムで補正することが困難 になります。また、揮発性の高い溶媒の場合は、試料調製時に問題が無くても、測定中に揮発し て液量が減り、気泡となることがあります。そのような溶媒を用いる場合は、揮発分を加味して試 料調製をします。右図のように少し多めの液量にすると、測定中の液量減少による分解能低下を 防ぐことができます。

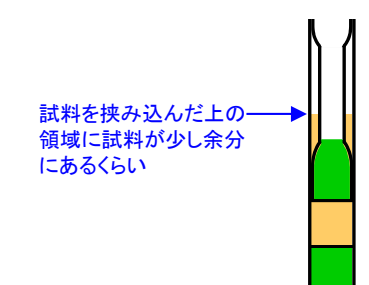

#### 揮発性の高い溶媒の場合の液量

Copyright © 2020 JEOL Ltd.

このカタログに掲載した商品は、外国為替及び外国貿易法の安全輸出管理の規制品に該当する場合がありますので、輸出するとき、または日本国外に持ち出すときは当社までお問い合わせ下さい。

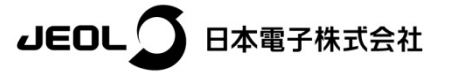

本社・昭島製作所 〒196-8558 東京都昭島市武蔵野3-1-2 TEL:(042)543-1111(大代表) FAX:(042)546-3353 www.jeol.co.jp ISO 9001・ISO 14001 認証取得

東京専務所 〒100-0004 東京都千代田区大手町2丁目1番1号 大手町野村ビル 業務統括本部 TEL: 03-6262-3564 FAX: 03-6262-3589 ブランドコミュニケーション本部 TEL: 03-6262-3560 FAX: 03-6262-3577
SI営業本部 SI販促室 TEL: 03-6262-3567 FAX: 03-6262-3577 ソリューション推進室 TEL: 03-6262-3566 産業機器営業部 TEL: 03-6262-3570 SE営業部 TEL: 03-6262-3569
MEソリューション販促室 TEL: 03-6262-3571

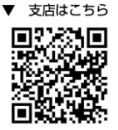